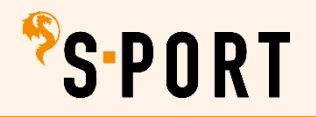

### ACCOUNT MAKEN

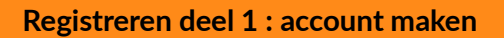

scan de QR code en je komt direct bij het registeren op de nieuwe website van 'S-PORT

of klik <u>hier</u> om gelijk naar de registratie-pagina van de nieuwe site te gaan

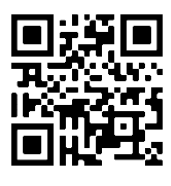

| Registreren               | klik op 'registeren als aanbieder' |
|---------------------------|------------------------------------|
| Registreren als inwoner   |                                    |
| Registreren als aanbieder |                                    |

| Stap 1 van 5                                                                 | ] | stap 1                                                            |
|------------------------------------------------------------------------------|---|-------------------------------------------------------------------|
| Registreren als aanbieder                                                    |   | vul hier jouw e-mailadres is waarmee                              |
| Maak een account aan en start met het toevoegen van een leuke<br>activiteit. |   | je je registreert en waarmee je straks<br>inlogt in jouw account. |
| Jouw e-mailadres *                                                           |   | kies een persoonlijk wachtwoord                                   |
| Herbaal e-mailadres *                                                        |   | klik op ' <b>volgende</b> '                                       |
|                                                                              |   |                                                                   |
| Wachtwoord *                                                                 |   |                                                                   |
|                                                                              |   |                                                                   |
| < Terug naar home Volgende                                                   |   |                                                                   |
|                                                                              | J |                                                                   |

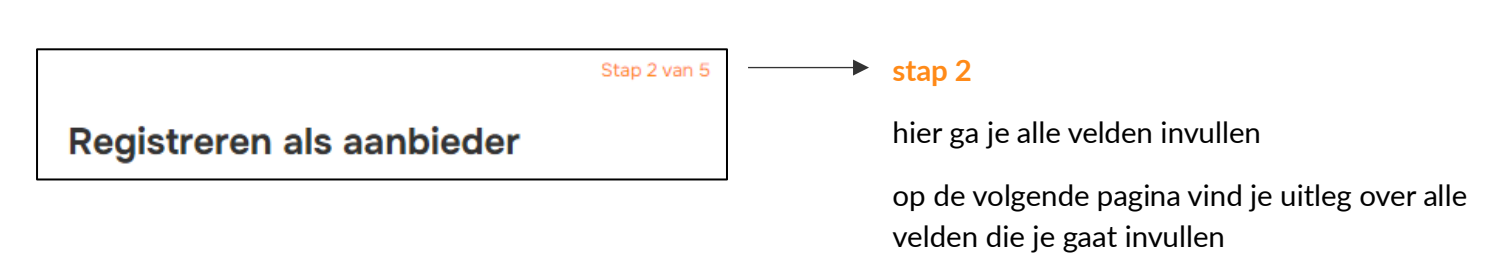

als je alles ingevuld hebt, klik je op 'volgende'

# <sup>\$</sup>S·PORT

## ACCOUNT MAKEN

| Gemeente *                                        |                                  | = 's-Hertogenbosch                                                        |  |
|---------------------------------------------------|----------------------------------|---------------------------------------------------------------------------|--|
| 's-Hertogenbosch                                  | -                                |                                                                           |  |
| Naam organisatie *                                |                                  | <ul> <li>vul hier jouw organisatienaam in</li> </ul>                      |  |
| Wat voor rechtsvorm is de org                     | ganisatie? *                     | klik op ∨ en de keuzes klappen uit<br>en kies 1 van de 3 opties           |  |
|                                                   |                                  |                                                                           |  |
| Wat voor sporttypes zijn van f                    | toepassing? *                    | Vink het vakje aan wat van toepassing                                     |  |
|                                                   |                                  | is voor jouw club en aanbod                                               |  |
| Balsport     Balsport                             |                                  | (je kan meerdere opties aanvinken)                                        |  |
| Benenaigneiasport                                 | Vecnt- en verdedigingssport      | twijfel je wat je moet aanvinken?                                         |  |
| <ul> <li>Body &amp; mind</li> <li>Done</li> </ul> | U Watersport                     |                                                                           |  |
| Dans     Denkenert                                | Wintersport                      | kilk <u>filler</u> voor een volledig overzicht var                        |  |
|                                                   |                                  | sporttypes                                                                |  |
|                                                   | Overig                           |                                                                           |  |
| Ogninastiek                                       |                                  |                                                                           |  |
| Voor welke leeftijd heb jij aant                  | bod *                            | <ul> <li>vink alle leeftijden aan waarvoor jouw</li> </ul>                |  |
| 0-3 jaar                                          | 21-49 jaar                       | club aanbod heeft                                                         |  |
| 4-12 jaar                                         | 50-65 jaar                       | je kan meerdere vakjes aanvinken                                          |  |
| 13-20 jaar                                        | 66-100 jaar                      |                                                                           |  |
| Kunnen inwoners contact opn                       | emen voor een gratis proefles? * | ► klik op v en kies 'ja' of 'nee'                                         |  |
| Maak een keuze                                    | ~                                |                                                                           |  |
| Met welk doel kan een inwone                      | er bij jou terecht? *            | <ul> <li>vink het vakje aan wat van toepassing</li> </ul>                 |  |
| Individueel                                       | Wedstrijden                      | is voor jouw club en aanbod                                               |  |
| Groep/ team                                       | Ontmoeten en bewegen             | (je kan meerdere opties aanvinken)                                        |  |
| Recreatief                                        | Medisch bewegen                  |                                                                           |  |
| Doe je mee met Sjors Sportief                     | (4-12 jaar)? *                   | klik op ∨ en kies 'ja' of 'nee'                                           |  |
| Maak een keuze                                    | ~                                | het project Siors Sportief zijn kennis-                                   |  |
| < Terug                                           | Volgende                         | die ´S-PORT via een flyer of boekje<br>het hele jaar door promoot op alle |  |
|                                                   |                                  | basisscholen in onze gemeente                                             |  |

- het is belangrijk dat je alle velden bij het registreren invult
- na het registreren, kun je 24/7 op jouw account inloggen en gegevens inzien en aanpassen
- als je het 1<sup>e</sup> deel van het registratie-proces hebt afgerond (stap 1 tot en met stap 5), log je in op de nieuwe site
- het 2<sup>e</sup> deel van het registeren bestaat uit invullen van gegevens voor de profielpagina
- je logt daarvoor in op de nieuwe site, kiest de rol als aanbieder en gaat naar jouw 'beheer aanbieder'
- vanuit daar vul je eenmalig alle gegevens in voor de persoonlijke profielpagina van jouw club

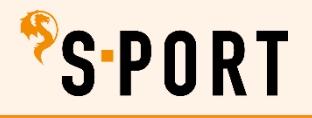

### **ACCOUNT MAKEN**

| Stap 3 van 5                                                                                           | stap 3                                                                                                    |
|----------------------------------------------------------------------------------------------------|----------------------------------------------------------------------------------------------------|
| Profielpagina organisatie                                                                              | hier vul je de algemene<br>gegevens van jouw club in                                                                                                    |
| Telefoonnummer                                                                                         |                                                                                                    |
| Website                                                                                                |                                                                                                    |
| Logo  Sleep of upload je afbeelding hier.  Er is non neen afbeelding toeneuneed. Maximaal BMB per foto | → upload hier het logo van jouw club                                                                                                    |
| Presenteer jouw organisatie:                                                                           |                                                                                                    |
| Deze promotietekst is zichtbaar voor inwoners op jullie profielpagina.                                 | schrijf hier een wervende en leuke tekst voor<br>jouw club zodat inwoners straks op jouw<br>profielpagina lezen wie jullie zij, wat jullie doen<br>en waarvoor ze bij jullie terecht kunnen |
| < Terug Volgende                                                                                       | vaak heb je op de website van jouw club al zo'n<br>soort tekst op de homepage staan en deze<br>tekst kun je kopiëren en aanpassen indien<br>gewenst                                         |
|                                                                                                    | als je alles ingevuld hebt, klik je op ' <b>volgende</b> '                                                                                                    |

|                     | Stap 4 van 5                     |
|---------------------|----------------------------------|
| Locatie organi      | satie                            |
| Naam accommodatie * |                                  |
|                     |                                  |
| Straatnaam *        |                                  |
|                     |                                  |
| Huisnummer *        | Postcode *                       |
|                     |                                  |
| Woonplaats *        |                                  |
|                     |                                  |
| < Terug             | Extra locatie toevoegen Volgende |

#### 🔶 stap 4

vul hier de naam van jou de locatie in waar jouw aanbod is

twijfel je over de juiste spelling?

- klik <u>hier</u> voor een overzicht van gemeentelijke accommodaties
- ga naar google en type jouw locatie in voor de juiste adresgegevens

als je meerdere locaties hebt waar jouw aanbod is, klik dan op 'extra locatie toevoegen' en vul de gegevens van de 2<sup>e</sup> locatie in

als je alles hebt ingevuld, klik je op '**volgende**'

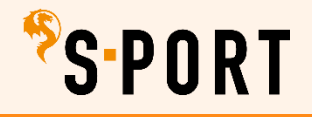

隊

### **ACCOUNT MAKEN**

|                                  | Stap 5 van 5                                  | <b>│</b> | stap 5                                                                      |  |
|----------------------------------|-----------------------------------------------|----------|-----------------------------------------------------------------------------|--|
| Gegevens con                     | tactpersoon                                   |          | hier vul je jouw gegevens in                                                |  |
| Na registratie kun je meer co    | -<br>ntactpersonen uitnodigen. Zij kunnen dan |          | ga akkoord met de algemene voorwaarden                                      |  |
| met eigen e-mailadres inlogg     | en bij Club Wendy.                            |          | kies of je wilt inschrijven voor onze nieuwsbrief                           |  |
| Login e-mailadres                |                                               |          | klik op ' <b>afronden</b> '                                                 |  |
| Hier staat het e-mailadres v     | waarmee je registreert                        |          | check jouw email en verifieer jouw e-mailadres                              |  |
| Voornaam *                       | Achternaam *                                  |          | je bent klaar met deel 1 van het registreren                                |  |
|                                  |                                               |          |                                                                             |  |
| Telefoonnummer                   |                                               |          | $\checkmark$                                                                |  |
|                                  |                                               |          | Verifieer je e-mailadres                                                    |  |
| Ik ga akkoord met de <u>voor</u> | rwaarden *                                    |          | We hebben een e-mail gestuurd om jouw account te verifiëren. Klik op de     |  |
| 🗆 lk wil me graag inschrijven    | n voor de nieuwsbrief                         |          | link in deze mail en je kunt direct aan de slag! De mail is verzonden naar: |  |
|                                  |                                               |          | Hier staat het e-mailadres waarmee je                                       |  |
| < Terug                          | Afronden                                      |          | De link is 24 uur geldig. Controleer eventueel ook je spam / reclamefolder. |  |
|                                  |                                               |          | Geen e-mail ontvangen? Of is de link inmiddels verlopen? Klik op            |  |
|                                  |                                               |          | onderstaande button om een nieuwe e-mail te versturen.                      |  |
|                                  |                                               |          | E-mail opnieuw verzenden                                                    |  |
|                                  |                                               |          |                                                                             |  |

Registreren deel 2 : gegevens van jouw organisatie invullen voor de profielpagina

scan de QR code en je komt direct bij het inloggen op de nieuwe website van 'S-PORT

of klik hier om vanuit dit document naar de inlog-pagina van de nieuwe site te gaan

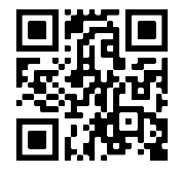

| Inle  | oggen                                                      |
|-------|------------------------------------------------------------|
| Log h | ier in met je bestaande account of maak een nieuw account! |
| E-mai | iladres                                                    |
| X     | Vul hier jouw e-mailadres in                               |
| Wach  | twoord                                                     |
| م     | Vul hier jouw wachtwoord in                                |
| Wach  | twoord vergeten Inloggen                                   |

 vul hier jouw emailadres en wachtwoord in klik op 'inloggen'

weet je je wachtwoord niet meer? klik dan op '**wachtwoord vergeten**'

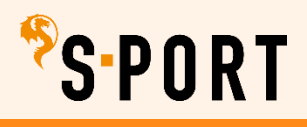

| Kies j | e rol                                 |   |
|--------|---------------------------------------|---|
|        | <b>Inwoner</b><br>Wendy Assmann       | > |
| *SPORT | Aanbieder<br>Wendy's sportclub (test) | > |

klik hier op '**aanbieder**'

je komt nu in jouw 'beheer aanbieder' terecht

vanuit jouw beheer kun je alles zelf regelen

**Beheer Aanbieder** Welkom Wendy Assmann van Wendy's sportclub (test). Je bent actief in gemeente 's-Hertogenbosch. Maak hieronder je keuze: Activiteiten 0 Activiteitenoverzicht Ð Activiteit toevoegen ≔ Deelnemers Profiel **≛**≡ 0 양 Gegevens organisatie Locaties Gebruikers Overige 57 Sjors promotie materiaal Evaluatie Ø Planning Ż 2 Financiële administratie

- elke keer als je inlogt kom je in jouw 'beheer aanbieder' terecht
- hier kun je 24/7 gegevens inzien en aanpassen
- inloggen doe je altijd met jouw email en persoonlijke wachtwoord
- via jouw 'beheer organisatie' kun je vanaf 1 januari 2025 alles zelf regelen, zoals bijvoorbeeld :
  - activiteiten toevoegen
  - deelnemers-gegevens inzien
  - gegevens organisatie
  - locaties wijzigen of toevoegen
  - gebruikers wijzigen en toevoegen

klik in jouw beheer op '**gegevens organisatie**' en je komt bij het kopje '**algemeen**' terecht

| Aanbiederbehee                     | er: Wendy's sp | ortclub (test) / | Gegevens bewerken                                                 |                        |
|------------------------------------|----------------|------------------|-------------------------------------------------------------------|------------------------|
| Algemeen                           | Locaties       | Gebruikers       | Aanbiedersaccount sluiten                                         |                        |
| <b>Gegeve</b><br>Bekijk hier de pr | <b>NS VAN</b>  | Wendy's          | <b>S Sportclub (test</b> )<br>club (test). Hieronder kun je de ge | )<br>gevens aanvullen. |

## ACCOUNT MAKEN

# <sup>%</sup>s∙port

#### Algemeen

- de gegevens die je hier invult zijn belangrijk!
- het is veelal dezelfde informatie als die je ingevuld hebt bij jouw account registreren
- want vanuit de gegevens bij 'algemeen' wordt automatisch de profielpagina van jouw club gemaakt
- doorloop daarom alle velden en vul alles in, dan is de profielpagina van jouw club gelijk compleet
- als je klaar bent kun je bovenaan op 'bekijk hier' klikken
- dan zie je een preview van jouw profielpagina

hieronder licht ik de nieuwe informatie-velden toe :

- klik bij de vragen met antwoordopties op  $\lor$  of op '**opties in/uitklappen** $\downarrow$ '
- velden met een \* zijn verplichte velden

| Type organisatie *   | <ul> <li>Sport &amp; Bewegen</li> <li>Ontmoeting, Zorg &amp; Welzijn</li> <li>Overig</li> </ul> | □ Kunst & Cultuur<br>□ Natuur, Wetenschap & Techniek |
|----------------------|-------------------------------------------------------------------------------------------------|------------------------------------------------------|
| Voornaamste aanbod * | Sport & Bewegen                                                                                 | ~                                                    |

#### vul bij beide velden 'sport en bewegen' in

| Bankgegevens        |   |  |
|---------------------|---|--|
| IBAN nummer         | 0 |  |
| Naam rekeninghouder | 0 |  |
|                     |   |  |

- dit is van toepassing als je straks activiteiten gaat uploaden, waaraan kosten zijn verbonden en waarvoor deelnemers zich op de site inschrijven
  - dit is straks bijvoorbeeld bij 'sjors sportief activiteiten' en bij 'club-activiteiten op datum'

je mag dit veld nu invullen (heeft de voorkeur), maar het kan ook later

je kan ook als je vanaf 1 januari activiteiten gaat uploaden bij elke activiteit jouw bankgegevens invoeren

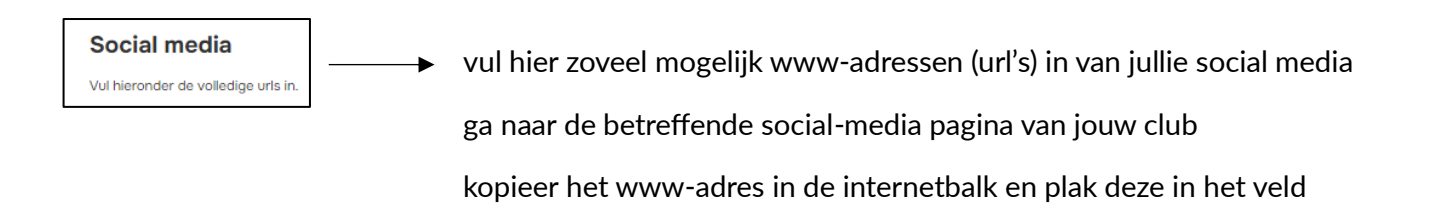

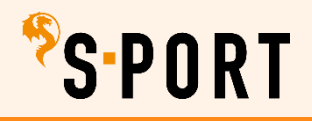

|                                              | Voeg een JPG afbeelding toe van 1600 pixels breed bij 1440 pixels hoog                                                                                    |
|----------------------------------------------|----------------------------------------------------------------------------------------------------|
|                                              | Deze foto's zijn zichtbaar voor inwoners op juliie profielpagina.                                                                                         |
|                                              | Sleep je afbeelding (geen PDF) hier naar toe of upload afbeelding hier.                                                                                   |
|                                              | Er zijn nog geen afbeeldingen toegevoegd. Maximaal 8MB per foto.<br>Opslaan                                                                               |
| ↓ upload hier drie leu                       | ıke foto's die een goed beeld geven van jouw club of het aanbod                                                                                           |
| let op dat dit rechte<br>deze foto te gebrui | envrije foto's zijn én dat personen op de foto toestemming hebben gegeven om<br>iken                                                                      |
| Opslaan                                      | ► klik onderaan op ' <b>opslaan</b> ' als je alles ingevuld hebt                                                                                          |
| Bekijk hier                                  | bovenaan (onder de grote letters van jouw club) zie je staan ' <b>bekijk hier</b> '                                                                       |
|                                              | na 1 januari, als je activiteiten geüpload hebt (dit is optioneel en is overigens geen verplichting), staan hier ook jouw aankomende activiteiten vermeld |
|                                              | Belangrijke data voor in de agenda                                                                                                    |
| • Va                                         | anaf <b>18 november 2024</b> maken aanbieders een <b>account</b>                                                                                          |
| • Va                                         | anaf <b>1 januari 2025</b> kunnen aanbieders <b>activiteiten uploaden</b>                                                                                 |
| • 0                                          | p <b>10 maart 2025</b> gaat de <b>site live</b> voor inwoners                                                                                             |
| • Va                                         | anaf <b>10 maart 2025</b> start ´S-PORT een grote <b>publiekscampagne</b>                                                                                 |
|                                              |                                                                                                    |

of neem contact op met : Wendy Assmann | medewerker ´S-PORT <u>w.assmann@s-hertogenbosch.nl</u> | 06 52 58 52 63